## **Changing an Empl Savings Bonds Elections/Contributions**

| 1.  | Click the Compensate Employees link.                                                                                                    |
|-----|----------------------------------------------------------------------------------------------------|
| 2.  | Click the Maintain Payroll Data (USF) link.                                                                                                    |
| 3.  | Click the Use link.                                                                                                    |
| 4.  | Click the U.S. Savings Bond Spec link.                                                                                                    |
| 5.  | Click in the field in which you want to search.                                                                                                    |
| 6.  | Enter the desired information into the <b>Name</b> field. Enter a valid value, e.g. "Winter".                                                                                                    |
| 7.  | Click the Search button.                                                                                                    |
| 8.  | Select the desired entry.<br>Click <b>WINTER,BETTY</b> .                                                                                                    |
| 9.  | Scroll as necessary to view the <b>Correct History</b> button.                                                                                                    |
| 10. | Click the <b>Correct History</b> button.                                                                                                    |
| 11. | Move to the appropriate bond using the arrow in the <b>Priority</b> area, if necessary.<br>NOTE: Since no history is being captured, the user never needs to insert a row on the effective date. |
| 12. | Navigate to the appropriate field(s) and make the appropriate modification(s).<br>Click and drag as necessary to select the entry in the <b>Denomination</b> field.                              |
| 13. | Enter the desired information into the <b>*Denomination</b> field. Enter a valid value, e.g. " <b>500</b> ".                                                                                     |
| 14. | Continue to navigate to the appropriate field(s) and make the appropriate modification(s).<br>Click and drag as necessary to select the entry in the <b>Flat Amount</b> field.                   |
| 15. | Enter the desired information into the <b>Flat Amount</b> field. Enter a valid value, e.g. "75".                                                                                                 |
| 16. | Scroll as necessary to view the <b>Save</b> button.                                                                                                    |
| 17. | Click the Save button.                                                                                                    |
| 18. | The procedure for changing an Employee's Savings Bonds Elections/Contributions in EHRP is completed. <b>End of Procedure.</b>                                                                    |